## **JOB BOARD**

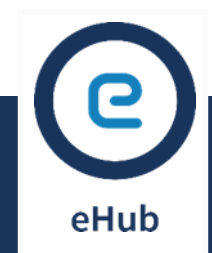

### Search the Job Board for:

- Shifts you are scheduled for
- Shifts that are available

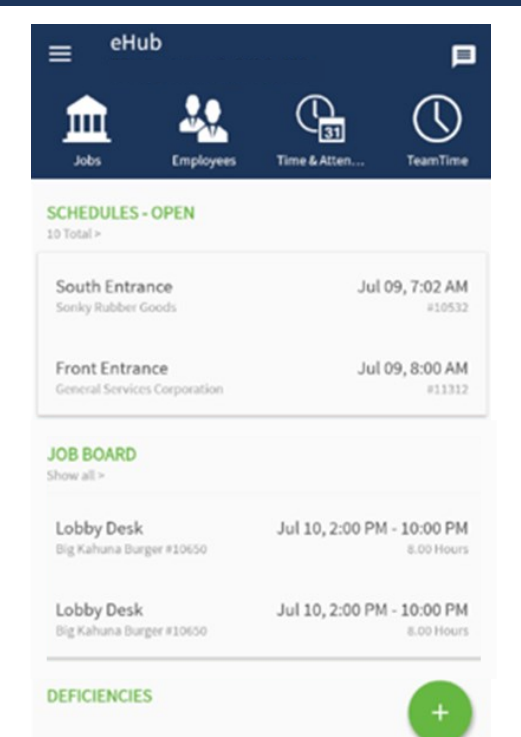

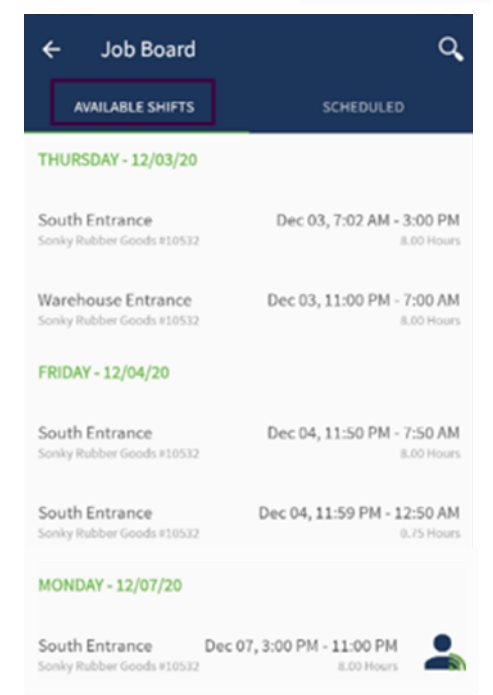

Warehouse Entrance

## **CLAIMING A SHIFT**

## Select the shift you want and press CLAIM.

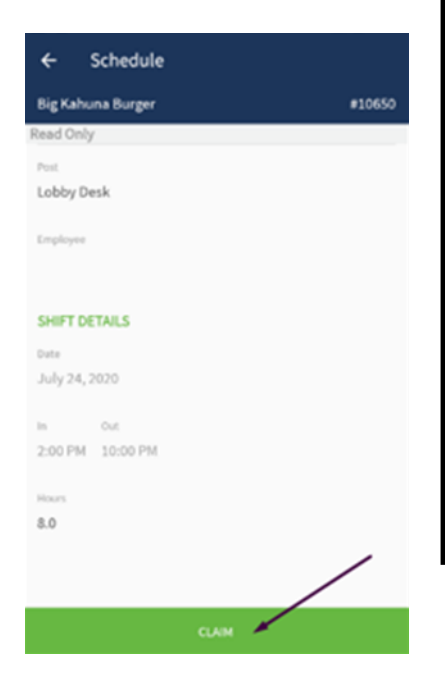

An error screen a appears if you are not able to claim that shift.

| Addre | 55                                                                                                    |
|-------|----------------------------------------------------------------------------------------------------|
| 4     | Claim Shift                                                                                                    |
| E     | Please contact your supervisor to claim this<br>shift.<br>Already Scheduled : This employee is<br>already scheduled during this time. |
| s     | ок                                                                                                    |
| Date  |                                                                                                    |
|       |                                                                                                    |
|       |                                                                                                    |

If the claim is successful, your supervisor is notified.

Dec 07, 11:00 PM - 7:00 AM

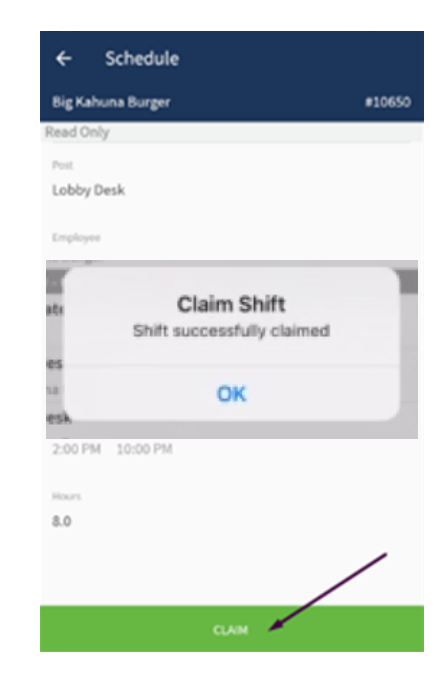

## **POSTING A SHIFT**

## Select one of your scheduled shifts. Click POST.

### Confirm your post.

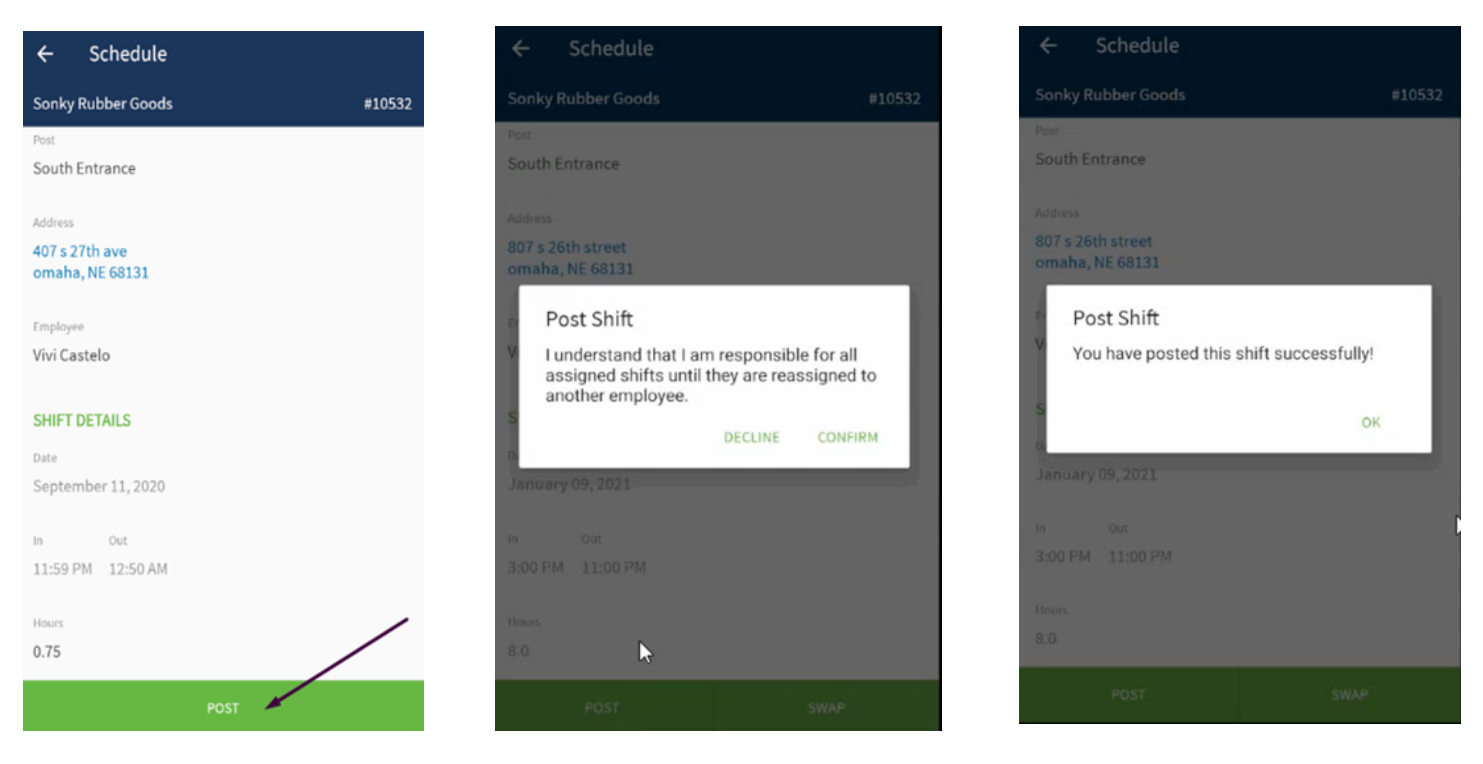

## \*if you don't see POST, you are not able to post shifts

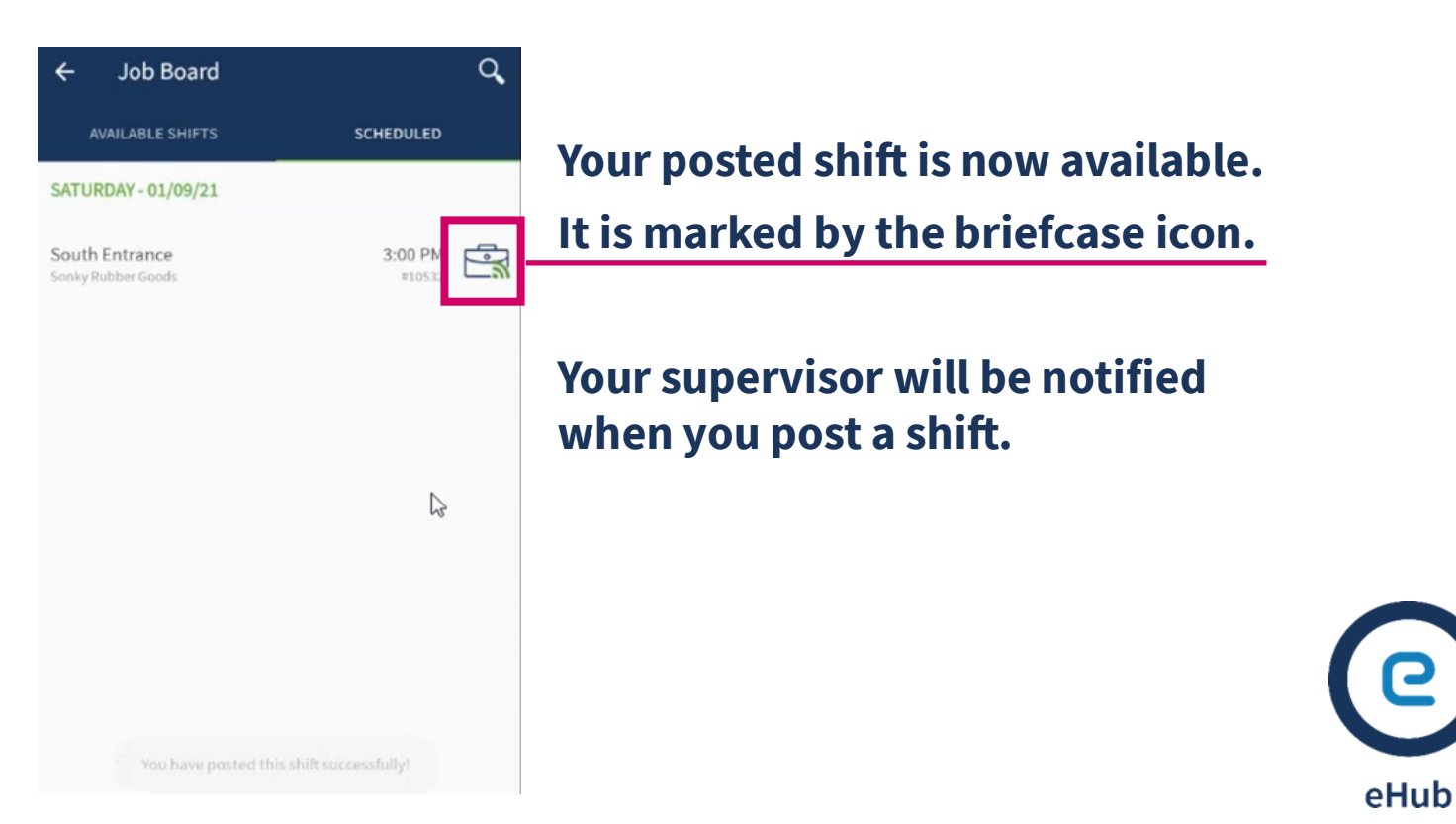

## **SWAPPING SHIFTS**

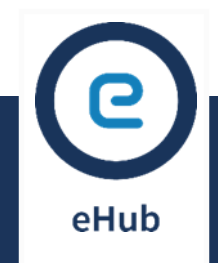

#### \*if you don't see SWAP you are not able to swap shifts

## **ASKING FOR A SWAP**

#### Find the shift you want to swap.

#### Click SWAP.

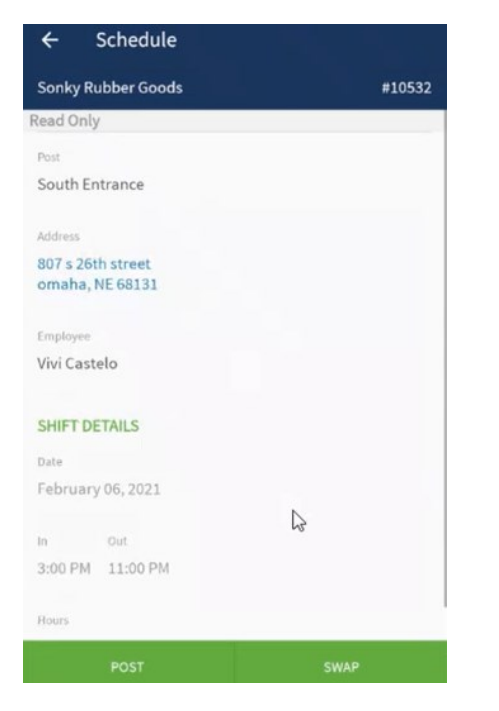

## Search for the shift you want to swap for.

#### Search shift 4 Last Name Zamorano First Name 2 February 04, 2021 12:44 PM 2 3 4 5 6 7 8 9 0 **Required Fields Optional Fields First Name** Last Name • • Date Phone • • • Time Email •

# If shifts match your search, they will appear.

| Emai    | L            |
|---------|--------------|
| HIFT T  | TAKE         |
| Job Des | ription      |
| Sonky   | Rubber Goods |
|         |              |
| Job Nun | ber          |
| 10532   |              |
| Date    |              |
| Februa  | ry 07, 2021  |
| In      | Out          |
| 3:00 PI | 4 11:00 PM   |
|         |              |
| Hours   |              |
| 8.0     |              |
| Employe | e.           |
|         |              |

#### Confirm.

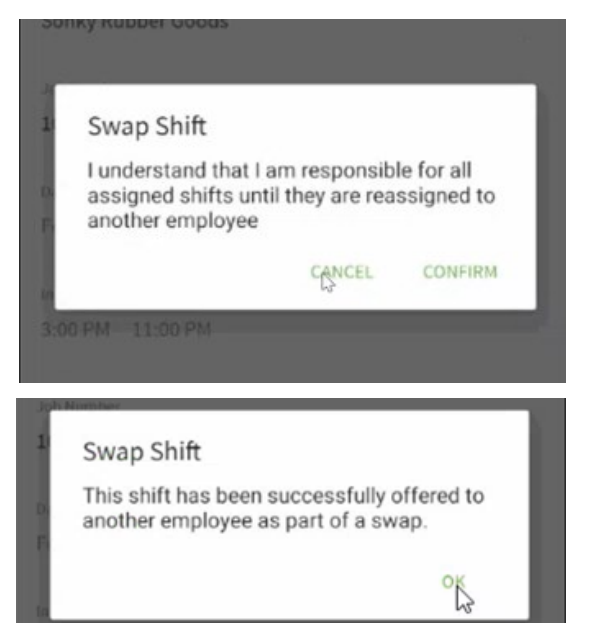

# If the swap is accepted, you will be notified.

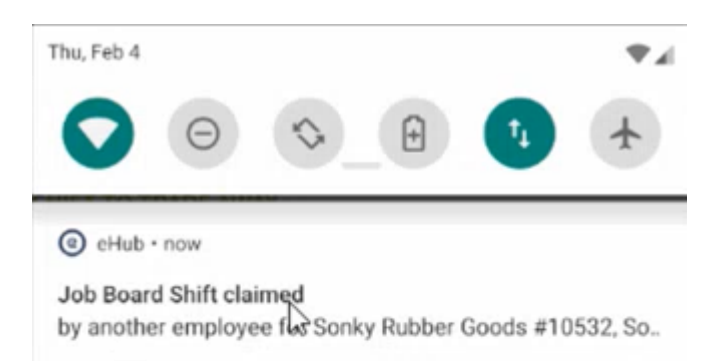

## **SWAPPING SHIFTS**

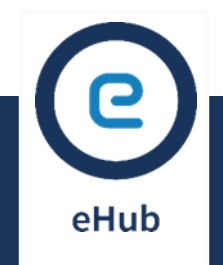

### **ACCEPTING A SWAP**

## If someone wants to swap a shift with you, you will get a notification.

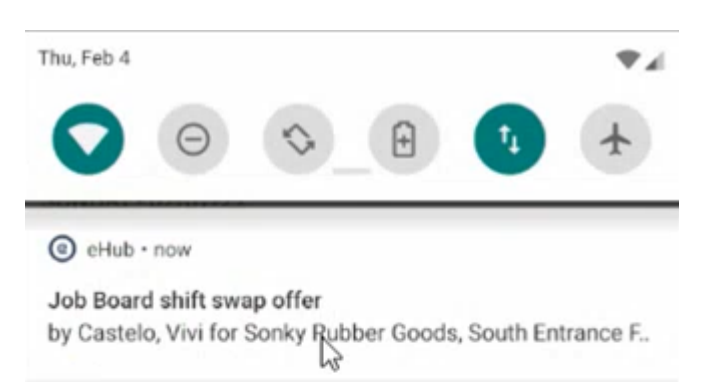

## Open the shift, look at the offered shift,

# and either accept or decline the swap.

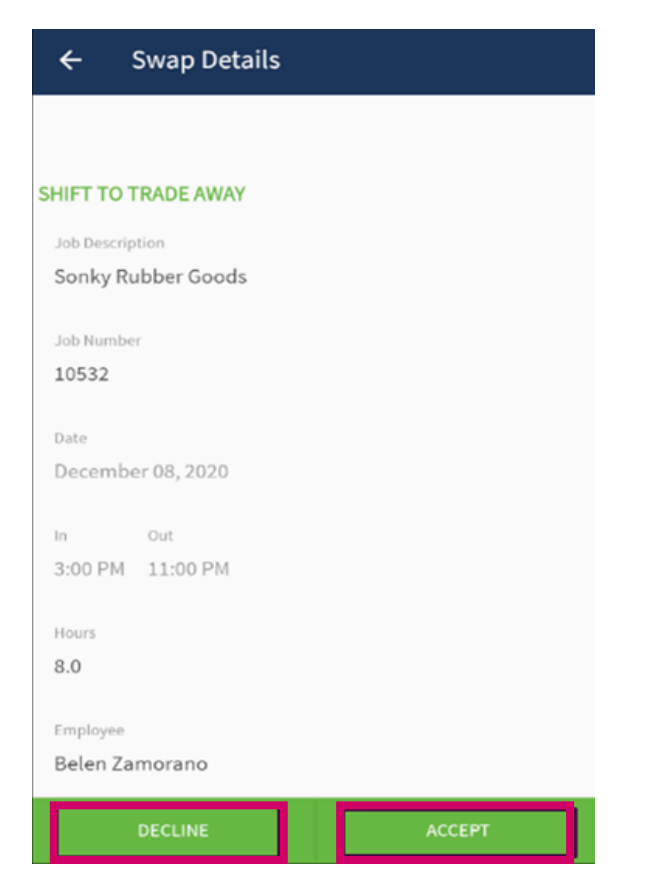

## That shift is marked on your schedule with the person icon.

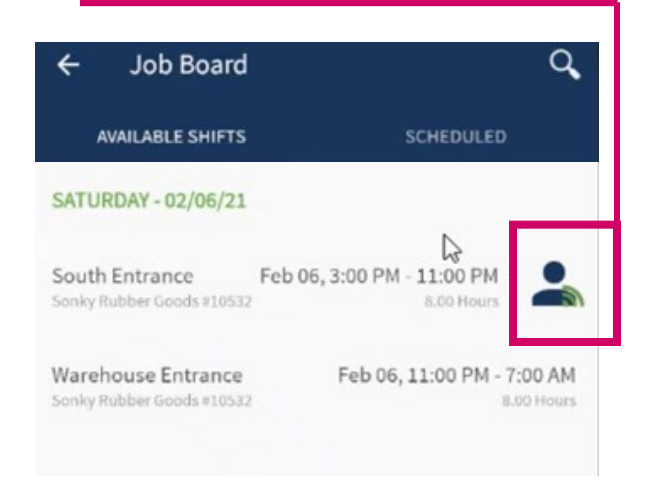

#### Confirm acceptance of the swap.

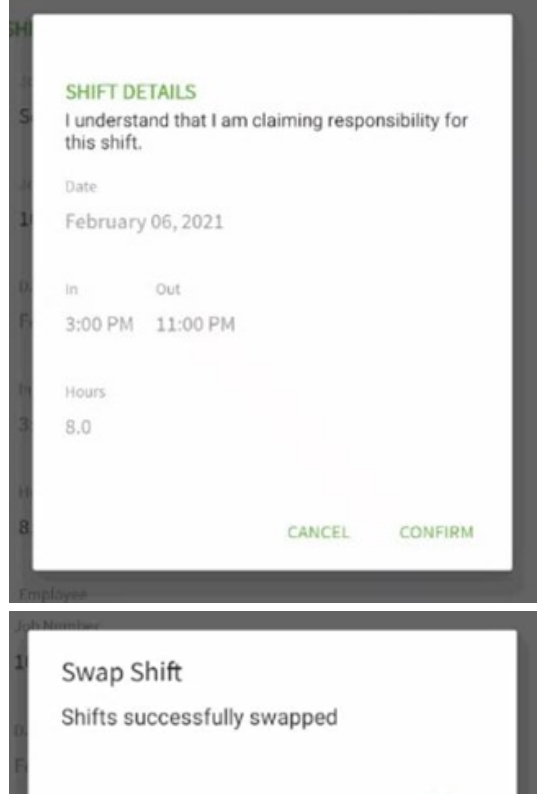